Oct 18, 2018 Version 2

# BIOL 470- Special Topics in Bioinformatics V.2

Version 1 is forked from BIOL 354W - Research Methods in Advance Microbiology

DOI

### dx.doi.org/10.17504/protocols.io.utjewkn

### Rosa Leon<sup>1</sup>

<sup>1</sup>Willamette University

Rosa Leon Willamette University

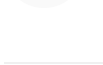

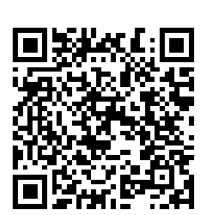

DOI: dx.doi.org/10.17504/protocols.io.utjewkn

Protocol Citation: Rosa Leon 2018. BIOL 470- Special Topics in Bioinformatics. protocols.io <u>https://dx.doi.org/10.17504/protocols.io.utjewkn</u>

License: This is an open access protocol distributed under the terms of the <u>Creative Commons Attribution License</u>, which permits unrestricted use, distribution, and reproduction in any medium, provided the original author and source are credited

Protocol status: In development We are still developing and optimizing this protocol

Created: October 18, 2018

Last Modified: October 18, 2018

Protocol Integer ID: 16971

# Abstract

This protocol series will guide students through the experience of analyzing metagenomic data.

### DNA quality assessment and assurance

1 The first step in analyzing the sequencing data set is to asses the quality of the sequence, and then to edit the dataset in order to retain only the highest quality sequences for the following analysis.

To this end we will use: FastQC - A high throughput sequence QC analysis tool

Familiarize your self with the software by looking at their <u>web page</u> - check out the video tutorial!

Command

Create an alias for the command

alias fastqc=/storage/BioInfo\_tools/FastQC/fastqc

### Command

Now that the computer knows where to find the software, you can use a the

fastqc seqfile1.fastq

#### Note

You can perform the fastqc file on .fastq files and also in .fastq.gz files or compressed files

Now that the software has run and you have folders and files with date, you should look at the data to assess the quality and make decision about the quality control step that we will work on next. For this you can unzip you folder where there will be detail information about the results, as well as a summary of the run. You can also download the .html file to look at the graphic representation of the run, the same format you experienced on the fasqc web and tutorial

scp -r username@bio-server2.willamette.edu:/home/username/folder\_with\_fastqc\_file ~/Desktop/

#### Note

This step most be done from a Terminal window that is looking at your own computer and not conected to the sever

Note

# Assuring DNA sequencing quality using Trimmomatic

### 2 Trimmomatic: A flexible read trimming tool for Illumina NGS data (Website)

### Description

Trimmomatic performs a variety of useful trimming tasks for illumina paired-end and single ended data. The selection of trimming steps and their associated parameters are supplied on the command line.

The current trimming steps are:

- ILLUMINACLIP: Cut adapter and other illumina-specific sequences from the read.
- SLIDINGWINDOW: Perform a sliding window trimming, cutting once the average quality within the window falls below a threshold.
- LEADING: Cut bases off the start of a read, if below a threshold quality
- TRAILING: Cut bases off the end of a read, if below a threshold quality

- CROP: Cut the read to a specified length
- HEADCROP: Cut the specified number of bases from the start of the read
- MINLEN: Drop the read if it is below a specified length
- TOPHRED33: Convert quality scores to Phred-33
- TOPHRED64: Convert quality scores to Phred-64

input\_forward.fq.gz = L6\_R1\_subset.fastq
input\_reverse.fq.gz = L6\_R2\_subset.fastq

java -jar /storage/BioInfo\_tools/Trimmomatic-0.36/trimmomatic-0.36.jar PE -threads 5 -phred33 input\_forward.fq.gz input\_reverse.fq.gz output\_forward\_paired.fq.gz output\_forward\_unpaired.fq.gz output\_reverse\_paired.fq.gz output\_reverse\_unpaired.fq.gz ILLUMINACLIP:/opt/BioInfo\_tools/Trimmomatic-0.36/adapters/TruSeq3-PE.fa:2:30:10 LEADING:15 TRAILING:15 SLIDINGWINDOW:4:15 MINLEN:36

# Metagenomic assembly

3 To assemble our metagenomes we will try two differnet assemblies and compare them. We will try IDBA\_UD and Megahit assemblies. These is going to be one of the most time intensive process that we will do in the class.

Megahit github - https://github.com/voutcn/megahit/ Megahit article - https://academic.oup.com/bioinformatics/article/31/10/1674/177884

file\_R1.fq.gz = your trimmed forward or R1 reads file\_R2.fq.gz = your trimmed reversed or R2 reads megahit\_out = output folder - you can call it what ever you want and you don't need to make it before your run the software

```
/storage/BioInfo_tools/megahit/megahit -1 file_R1.fq.gz -2
file_R2.fq.gz -0 megahit_out -t 5
```

# Assessing the quality of the assemblies

4 We can investigate assembly statistics to compare which assembly is best between the two assemblies utilized. For this we can use a software called Quast.

Metrics based only on contigs:

- Number of large contigs (i.e., longer than 500 bp) and total length of them.
- Length of the largest contig.
- N50 (length of a contig, such that all the contigs of at least the same length together cover at least 50% of the assembly).
- Number of predicted genes, discovered either by GeneMark.hmm (for prokaryotes), GeneMark-ES or GlimmerHMM (for eukaryotes), or MetaGeneMark (for metagenomes).

```
Command
```

QUAST evaluates genome assemblies by computing various metrics.

```
/storage/BioInfo_tools/quast/metaquast.py contig.fa --gene-finding -t
5
```

### Binning assembled metagenomes with MaxBin

5 MaxBin is a software for binning assembled metagenomic sequences based on an Expectation-Maximization algorithm.

Users provide the assembled metagenomic sequences and the reads coverage information or sequencing reads. MaxBin will report genome-related statistics, including estimated completeness, GC content and genome size in the binning summary page.

MaxBin article - https://academic.oup.com/bioinformatics/article/32/4/605/1744462

### Command

MaxBin requires the assembled contains file and also the file that contains the sequence reads assembled\_contigs.fa = your contigs file (remember to add the full path if you are in a different directory) reads = the path to your reads ( or paired R1 followed by R2 reads). out directory = a directory that you create to save your bins

```
perl /storage/BioInfo_tools/MaxBin-2.2.4/run_MaxBin.pl -contig
"assembled_contigs.fa" -reads "reads file" -reads2 "readsfile" -out
"out directory" -thread 5
```

# Assessing the quality of your bins via CheckM

6 Checkm article - http://genome.cshlp.org/content/25/7/1043

Also check out the websit for information on CheckM - CheckM website

Befor running Checkm the software pplacer must be included in the PATH by addind export PATH="/storage/anaconda3/bin:\$PATH"" to the .bashrc file in your home directory under the

# User specific aliases and functions section.

nano .bashrc

##copy and paste

User specific aliases and functions export PATH="/storage/anaconda3/bin:\$PATH"

## Save file changes by "control + 0" and then "control + X", then close the window and log in again to the server

#### Command

CheckM will assess the quality of each of your bins. All bins most be in the same directory/folder. All bins most have a .fasta ending bins\_folder = the path to the folder where your bins are located

/usr/bin/checkm lineage\_wf -x fasta ./bins\_folder ./checkm\_out\_folder -t 5

This command will help you generate an expanded information table about each of your bins. Run this command from within the directory where your checkm data is located

copy the table that this command generated onto an excel sheet and analyze to then run VizBin

/usr/bin/checkm qa lineage.ms . -o 2

# Use VizBin to further curate your bins

7 VizBin is a java software that calculates kmer composition and creats a pictographical output that shows the similatity between contigs realted to how close they are postition to each other. We will use VizBin to help us de-contaminate out bins

VizBin will generate a visualization window. Each point represents a genomic fragment (by default of length >= 1,000nt). VizBin is designed with the user in mind. All that is needed is a fasta file containing the sequences of interest. A step-by-step guide on using VizBin - including a description of loading the data, selecting points, and exporting the sequences represented by the selected points - is provided on the tutorial page of **VizBin's github wiki** 

In order to run VizBin with you data you must download you bins fasta files onto your desktop.

To download go to the VizBin page

# Perform taxonomic identification using Phylosift

8 Phylosift software searches for single copy marker genes and finds thier taxonomic classification

Before running this command take a moment to learn about the sorftware at the <u>Phylosift</u> <u>webpage</u>

To run Phylosfit you only need to have change your\_bin.fasta for the files (and path if required) for each of your individual bins

/usr/local/phylosift\_v1.0.1/bin/phylosift all your\_bin.fasta -threads 3

### Prokka - software for annotations

9 Learn about how to set up a prokka run and what the outputs are by looking at the git hub **prokka webpage** 

#### Command

We will annotated our curated bins using PROKKA

First export the executable files in the bin directory :
export PATH=\$PATH:/opt/BioInfo\_tools/prokka-1.11/bin/

Then run PROKKA: /opt/BioInfo\_tools/prokka-1.11/bin/prokka contigs.fasta

## Compare genomes to various databases

10 In order to assess the metabolic potential of you Metagenome Assembled Genomes (MAGs) we will compare their predicted proteins against a few different databases. These databases will provide information about what pathways or protein groups your annotated proteins belong to. This will help you assess what kind of metabolic potential your organisms possess.

We will start by taking our annotated proteins and running it in the BlastKoala web platform. http://www.kegg.jp/blastkoala/

Use your PROKKA.faa file to copy the protein annotations and past on the box label Enter FASTA sequences or upload the PROKKA.faa file. Add you email so they can keep you update on the progress of your analysis.

Once you submit your PROKKA.faa and receive an email that your results are ready to view. Go to the View tab on top of the pie chart and press download details to get information about what metabolic pathway your proteins are associated with. After doing this, go back to the pie chart webpage and click on the Reconstruct Modules link at the bottom of the page. This will show metabolic pathways and in the detailed tab will show you which of your proteins fall within each pathways. Copy this and use as a text or save as PDF (by using Safari web browser)

11 In order to run the next few steps we need to add another set of software to our path

#### Command

This step is crucial to successfully run the next few steps

nano .bashrc

##copy and paste

User specific aliases and functions export PATH=\$PATH:/opt/ncbi-blast-2.7.1+/bin/

## Save file changes by "control + 0" and then "control + X", then close the window and log in again to the server

12 Compare annotated proteins to the Cluster of Orthologous Genes (COG)

rpsblast -query PROKKA.faa\_file (include the path if necessary) -db /opt/BioInfo\_tools/Cog -out output\_file.out -evalue 0.00001 -outfmt "6 qseqid sseqid evalue pident score qstart qend sstart send length slen" -max\_target\_seqs 1

Command

Once we have generated a blast output, which provides a comparison of our annotated bins to the COG database we can use the cdd2cog perl script to count and parse that information for us

```
perl /opt/BioInfo_tools/cdd2cog.pl -r output_file.out -c
/opt/BioInfo_tools/COG/cddid.tbl -f /opt/BioInfo_tools/COG/fun.txt -w
/opt/BioInfo_tools/COG/whog -a
```

### Running Phylosift on metagenomic reads using tmux

13 In order to assess the community composition of the whole metagenome we can use phylosift to find short pieces of markers in our reads. While running Phylosift with out bins/genomes takes maybe one to a few hours running Phylosift with millions of reads will take multiple hours to days. For this reason we need to use a a window manager software call tmux. tmux will allow us to set up a process/job to run in a parallel window and exit the window while the process keeps running in the background.

In order to run Phylosift using tmux :

- Type = tmux new -s session-name example of a session-name phylosft\_3B
- On the new window write your script command for Phylosift
  - /usr/local/phylosift\_v1.0.1/bin/phylosift all --paired R1.fastq R2.fastq
- Verify that is running by typing = tmux Is

- Press together the keys control+b+z in your keyboard to disconnect from the parallel window

- To go back to that window type = tmux a -t session-name for example tmux a -t phylosft\_3B

If something went terrible wrong you can kill your parallel window by typing
 tmux kill-session -t phylosft\_3B

# Running PROKKA and COG on your metagenomic contigs

14 Given that we decided that we will be working with megahit assemblies - we will use the final\_contigs.fa file to run both PROKKA on the full metagenome ( as opposed to bins recovered from the metagenome) and COG on the full metagenome.

To do this use the same commands as above for both PROKKA and COG, but change the fasta file to the final\_contigs.fa from your whole metagenome